## Step By Step Instructions for Accessing Case Documents through eDocket System

First, navigate to <u>https://edocket.nmprc.state.nm.us/</u> and enter the following username and password:

Username: webguest Password: webguest#1

You should be able to access documents using the webguest login for e-docket the same as you would be able if you sign up for an account. You are also welcome to sign up for your own account but it may take several days before IT approves it.

To look up a document, log in and then click "Documents Search":

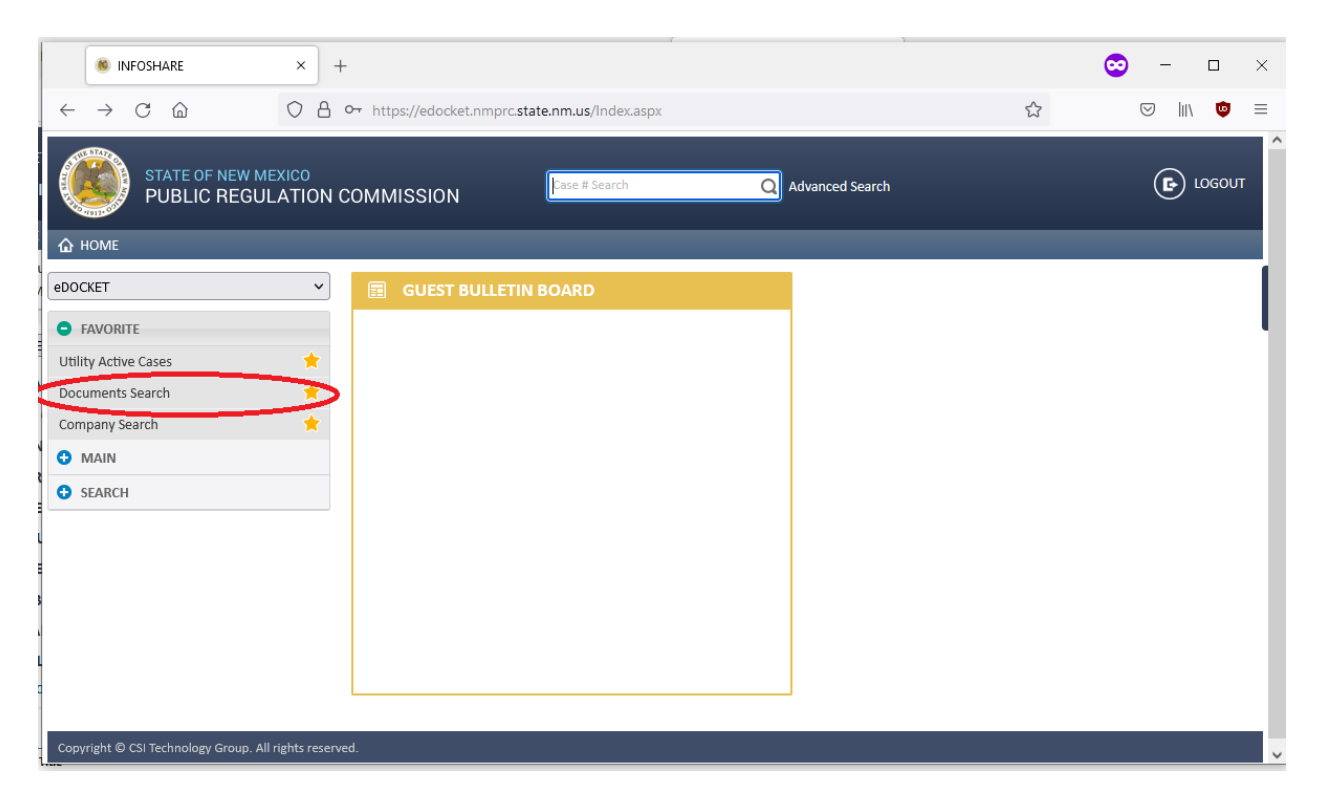

On the next screen enter the docket number in the "Case #" field and then click "GO":

| INFOSHARE                                      | × +                                                      |                        |             | 😊 – 🗆 ×               |
|------------------------------------------------|----------------------------------------------------------|------------------------|-------------|-----------------------|
| $\leftarrow$ $\rightarrow$ C $\textcircled{a}$ | O A or https://edocket.nmprc.                            | state.nm.us/Index.aspx | ☆           | III\ <sup>™</sup> =   |
| edocket<br>Documents Searc                     | h                                                        |                        | ۷           | A WEBGUEST 🗸 🕞 LOGOUT |
| 🟠 НОМЕ                                         |                                                          |                        |             |                       |
|                                                |                                                          |                        |             |                       |
| Document ID                                    |                                                          | Case #                 | 21-00177-UT |                       |
| Pre-Case ID                                    |                                                          | Court Case #           |             |                       |
| Title                                          |                                                          | Company Name           |             |                       |
| Document Type                                  |                                                          | Author                 |             |                       |
| Receive Date From                              |                                                          | Receive Date To        |             |                       |
|                                                | GO                                                       | 1                      | Clear       |                       |
| Tips: Enter your search criteria and o         | lick Go button to search record or Clear button to clear | r entered data.        |             |                       |
| Convright © CSI Technology Grou                | n All rights reserved                                    |                        |             |                       |
| copyright o confectionology croa               |                                                          |                        |             |                       |
|                                                |                                                          |                        |             |                       |
|                                                |                                                          |                        |             |                       |
|                                                |                                                          |                        |             |                       |
|                                                |                                                          |                        |             |                       |
|                                                |                                                          |                        |             |                       |
|                                                |                                                          |                        |             |                       |

On the next page click on the link for whatever document you want to see:

| ● INFOSHARE × +                                                                                                    |                        |                       |                 |                                                   |         |             | 😊 – 🗆                                       |
|----------------------------------------------------------------------------------------------------|------------------------|-----------------------|-----------------|---------------------------------------------------|---------|-------------|---------------------------------------------|
| $\leftarrow \rightarrow$ C $\textcircled{a}$ O $\textcircled{b}$ or https://edoc                                         | ket.nmprc. <b>stat</b> | e.nm.us/Index.aspx    |                 |                                                   |         | ŝ           | ⊠ III\ ©                                    |
| edocket<br>Documents Search Result List                                                                                  |                        |                       |                 |                                                   |         | A WEE       | GUEST 🗸 🕞 LOGOUT                            |
| 🟠 НОМЕ                                                                                                    |                        |                       |                 |                                                   |         |             |                                             |
| SEARCH CRITERIA: Case #: 21-00177-UT                                                                                     |                        |                       |                 |                                                   |         |             |                                             |
|                                                                                                    | H 4 3 F                | Records 1 - 3 Display | ed Page Size    | :: 30 🗸 🕨 🕨                                       |         |             | 11/2 🗶 ≽                                    |
| Title                                                                                                    | A Received             | Author                | Case #          | Company Name                                      | Doc #   | Pre-Case ID | Document Type                               |
| NOTICE OF INQUIRY                                                                                                    | 07/14/2021             | COMMISSION            | 21-00177-<br>UT | PUBLIC REGULATION<br>COMMISSION - UTILITY         | 1204208 |             | COMM. ORDERS<br>(GENERAL/SUBSTANTIVE)       |
| NEW MEXICO AFFORDABLE RELIABLE ENERGY ALLIANCE'S<br>MOTION FOR EXTENSION OF TIME TO RESPOND TO<br>COMMISSION'S INQUIRIES | 08/09/2021             | GOULD, K.             | 21-00177-<br>UT | NEW MEXICO AFFORDABLE<br>RELIABLE ENERGY ALLIANCE | 1204922 |             | MOTIONS & RESPONSES<br>(SCHEDULING/PROCED.) |
| ORDER ON MOTION                                                                                                    | 08/10/2021             | MAESTAS, J.           | 21-00177-<br>UT | PUBLIC REGULATION<br>COMMISSION - UTILITY         | 1204929 |             | COMM. ORDERS<br>(GENERAL/SUBSTANTIVE)       |
|                                                                                                    |                        | Ba                    | ck              |                                                   |         |             |                                             |
| Copyright © CSI Technology Group. All rights reserved.                                                                   |                        |                       |                 |                                                   |         |             |                                             |
|                                                                                                    |                        |                       |                 |                                                   |         |             |                                             |
|                                                                                                    |                        |                       |                 |                                                   |         |             |                                             |
|                                                                                                    |                        |                       |                 |                                                   |         |             |                                             |
|                                                                                                    |                        |                       |                 |                                                   |         |             |                                             |

And then on the next screen click on the name of the document again:

| INFOSHARE                                      | × +                 |                                           |                      |           | 😳 – 🗆 ×                                         |
|------------------------------------------------|---------------------|-------------------------------------------|----------------------|-----------|-------------------------------------------------|
| $\leftarrow$ $\rightarrow$ C $\textcircled{a}$ | ○ A ⊶ https://edock | ket.nmprc. <b>state.nm.us</b> /Index.as   | ☆                    | S III 💩 = |                                                 |
| eDOCKET<br>Case Document                       | Summary             | NOTICE OF INQUIRY                         |                      | A WEBO    | GUEST 🗸 🕞 LOGOUT                                |
| 🟠 НОМЕ                                         |                     |                                           |                      |           |                                                 |
| Document Summary                               |                     |                                           |                      |           |                                                 |
|                                                |                     |                                           |                      |           |                                                 |
| Doc #                                          |                     | 1204208                                   |                      |           |                                                 |
| Pre-Case ID                                    |                     |                                           | Court Case #         |           |                                                 |
| Title                                          |                     | NOTICE OF INQUIRY                         | # of Pages           |           |                                                 |
| Description                                    |                     |                                           |                      |           |                                                 |
| Author                                         |                     | COMMISSION                                | Received Date & Time |           | 07/14/2021 00:00                                |
| Organization Type                              |                     | COMMISSION STAFF                          | Section              |           | NMPUC<br>PLEADINGS/ORDERS                       |
| Document Type                                  |                     | COMM. ORDERS<br>(GENERAL/SUBSTANTIVE)     | Staff Name           |           |                                                 |
| Company's Name (w/DBA)                         |                     | PUBLIC REGULATION<br>COMMISSION - UTILITY | Case Party Name      |           |                                                 |
| Confidential?                                  |                     | NO                                        | Security Setting     |           | 1- Lowest Level (ANY LAW<br>ENFORCEMENT AGENCY) |
| Compliance?                                    |                     | NO                                        | Rule #               |           |                                                 |
|                                                |                     | PDF                                       | Exhibit #            |           |                                                 |
| Current Format                                 |                     |                                           |                      |           |                                                 |
| Current Format<br>Folder Category              |                     | UTILITY FOLDERS                           | Folder Name          |           | 100 PLEADINGS/ORDERS                            |

Doing this should cause a copy of the document to download. If it doesn't, check to make sure that you don't have pop-ups or downloads blocked in your browser.